Practical Help for LinkedIn User's Posted by Iluvhashem - 29 Aug 2016 21:29

Hi All,

As someone who needs to use LinkedIn extensively for work I have found that the suggested profiles on the side of the person you are researching has moved in a very immodest direction. That being the case but at the same time needing to use the site for work, I came across a setting that allows you to have no ones profile picture show up. It can also be set just to show profile pictures of your personal network. It has helped me and I hope it will help others! Just trying to knock out one trigger at a time

Directions are below.

Settings for Viewing Other Members' Profile Photos

You can control whose profile photos you see on LinkedIn from the Account tab on your Privacy & Settings page.

Move your cursor over your profile photo at the top of your homepage and select Privacy & Settings from the dropdown.

Select the Account tab at the top of the page.

Under Basics, click Change next to Showing profile photos.

To show or hide profile photos of other members, select one of these options:

Everyone (default setting)

Your network

Your connections (I USE THIS ONE)

No one

====

Re: Practical Help for LinkedIn User's Posted by cordnoy - 30 Aug 2016 00:11

\_\_\_\_\_\_

Damn!

====